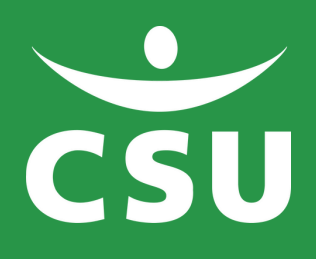

# LOG IN JIP

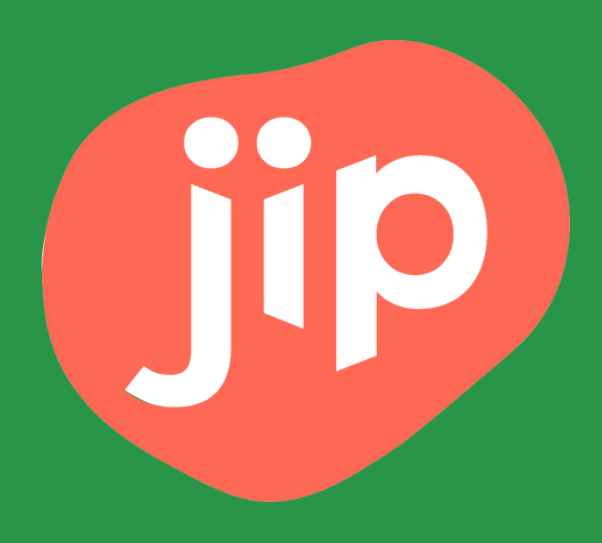

### 1. Open the app and click on 'Inloggen'

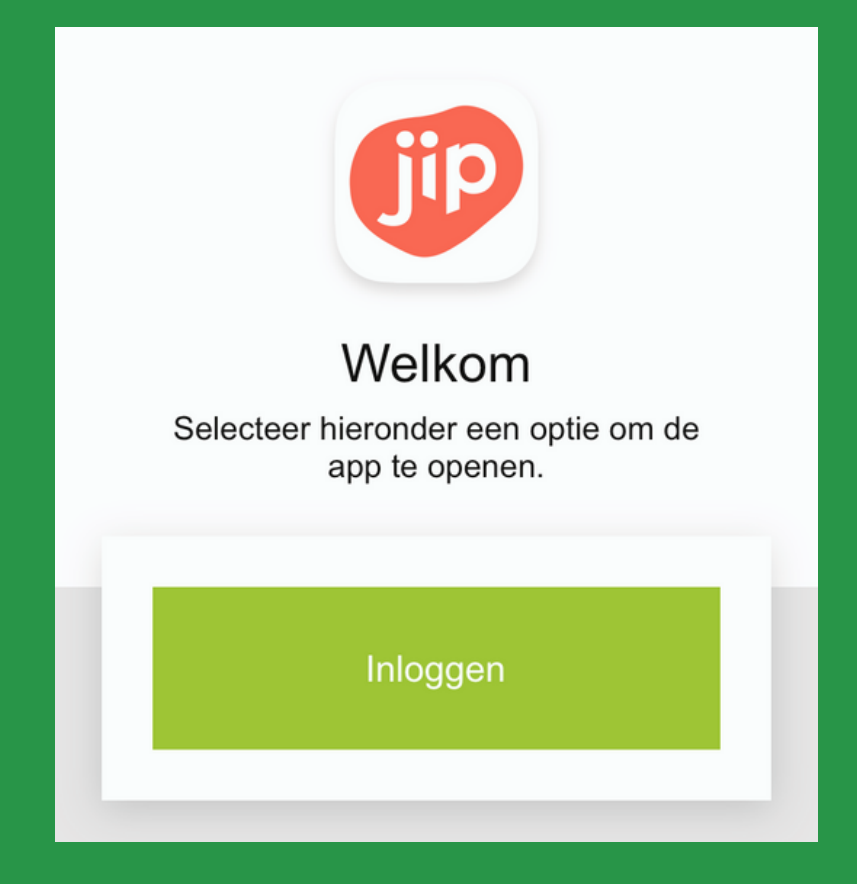

#### 2. Choose CSU

| Gip                  |  |
|----------------------|--|
| SELECTEER JE BEDRIJF |  |
| TZORG                |  |
| CSU                  |  |
| ZIZO                 |  |
|                      |  |

## 3. Choose '(schoonmaak)medewerker' and log in with the same login as for 'MijnCSU'

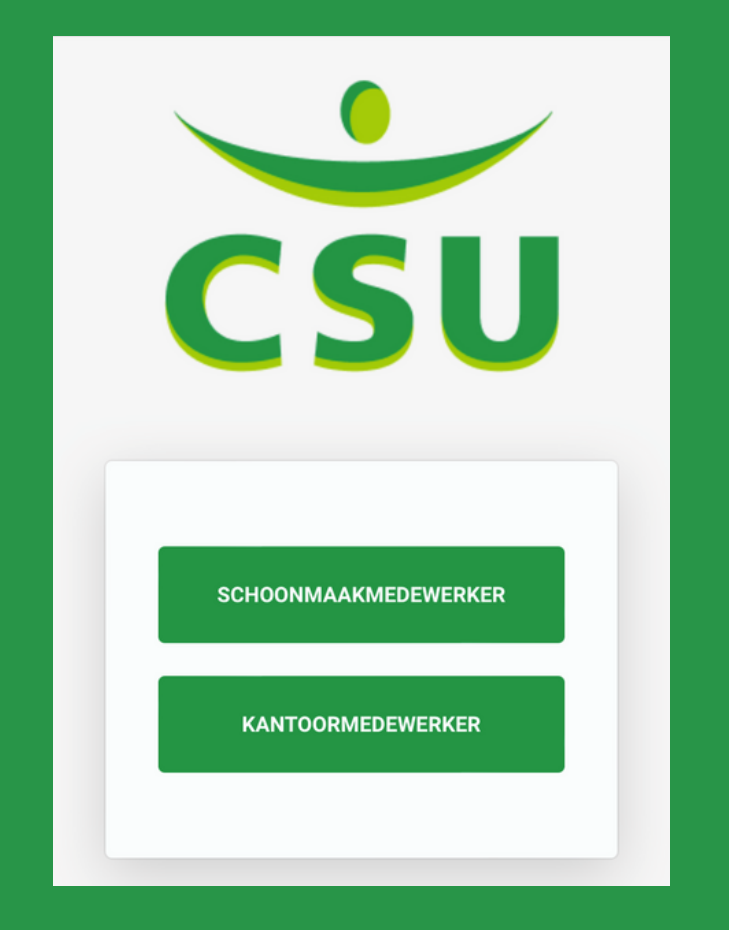

#### Forgot your password or e-mail address?

You can check your e-mail address with your manager, who can contact HR when needed.

To change your password, see the following pages.

Office colleagues can contact the ICT Servicedesk.

# 1. Click on 'wachtwoord vergeten' (see red circle)

| Inloggen bij AFAS Online          | HELP                 |
|-----------------------------------|----------------------|
| Vul je AFAS Online wachtwoord in. |                      |
| Wachtwoord                        |                      |
| 1                                 |                      |
| Q                                 | Vachtwoord vergeten? |
|                                   |                      |

#### 2. Enter the correct email address The email address you use to log in to 'MijnCSU'

| AFAS Online                                                                                                    |   |         |
|----------------------------------------------------------------------------------------------------|---|---------|
| Wachtwoord vergeten<br>Vul je e-mailadres in om het wachtwoord te herstellen. Je<br>ontvangt binnen enkele minuten een e-mail met een |   |         |
| bevestigingscode.<br>E-mailadres<br>voorbeeld@hotmail.com                                                                             |   | example |
| Terug Volgende                                                                                                    | П |         |

**3. Check your e-mail** You will receive a confirmation code at the email address you entered. Use this code (see red circle) and type a new password (see blue circle). Remember this password well.

|   | AFAS Online                                                                            |  |
|---|----------------------------------------------------------------------------------------|--|
|   | Wachtwoord wijzigen                                                                    |  |
|   | E-mail met bevestigingscode verzonden naar<br>voorbeeld@hotmail.com                    |  |
|   | Vul de bevestigingscode hieronder in.                                                  |  |
|   | Bevestigingscode                                                                       |  |
| ( | Verstuur e-mail opnieuw                                                                |  |
|   | Vul hier je nieuwe wachtwoord in<br>V Minimaal 12 tekens (nu nog 12)<br>Terug Volgende |  |
|   |                                                                                        |  |

# **4.Your new password is created!** If successful, you will receive the message below. You can then log in with this new password.

|                      | AFAS Online                                                    | , \          |        |  |
|----------------------|----------------------------------------------------------------|--------------|--------|--|
| Gelukt               | !                                                              |              |        |  |
| Wachtwo<br>met het i | oord is <b>succesvol</b> gewijzigd. Je l<br>nieuwe wachtwoord. | kunt nu inlo | ggen   |  |
|                      |                                                                | In           | loggen |  |
| _                    |                                                                |              |        |  |